1. Click on the email accounts icon

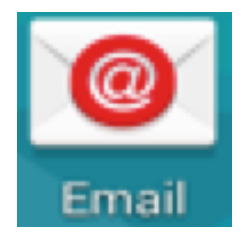

2. Enter the email address and password, select NEXT

Username: <u>BYUHNetId@byuh.edu</u> Password: Your BYUHNetiD Password

| 🜵 📟 📓 🛛 🤝 🥱 📶 70% 🖻 1:38 PM                       |  |
|---------------------------------------------------|--|
| K Email accounts                                  |  |
| Configure Email for most accounts in a few steps. |  |
| migrate365@byuh.edu                               |  |
|                                                   |  |
| Show password                                     |  |
| Set this account as the default for               |  |
| Manual setup Next 📎                               |  |
| 1234567890                                        |  |
| q w e r t y u i o p                               |  |
| a s d f g h j k l                                 |  |
| 主 z x c v b n m 🛥                                 |  |
| Sym , English(US) Done                            |  |

3. Select Microsoft Exchange ActiveSync

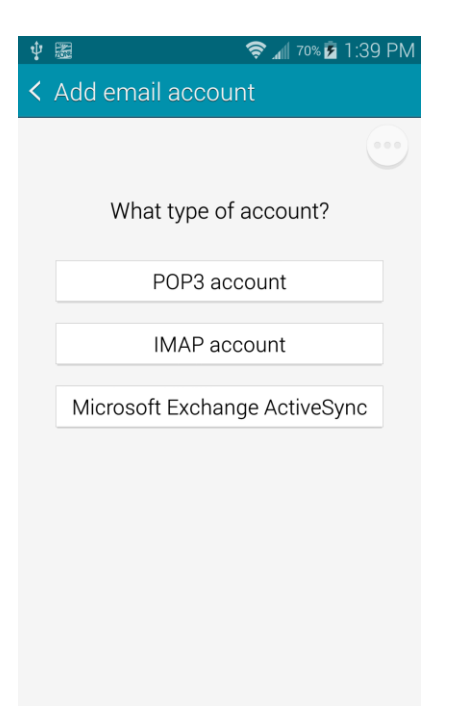

4. Enter in the Domain and Exchange Server info. Use the screenshot below as a reference. (NOTE the @byuh.edu included in the username) Click NEXT

| ∲ 圖 🗢 🤶  70% 🖬 1:40 PM        |       |
|-------------------------------|-------|
| < Exchange server settings    |       |
| Email address                 |       |
| migrate365@byuh.edu           |       |
| Domain\username               | Some  |
| ad\migrate365@byuh.edu        | enter |
| Password                      | ad.by |
|                               |       |
| Exchange server               |       |
| outlook.office365.com         |       |
| ✓ Use secure connection (SSL) |       |
| Use client certificate        |       |
| Client certificate            |       |

Some Android Phones, you will need to enter:

ad.byuh.edu\BYUHNetid@byuh.edu

## 5. Click OK on the next screen

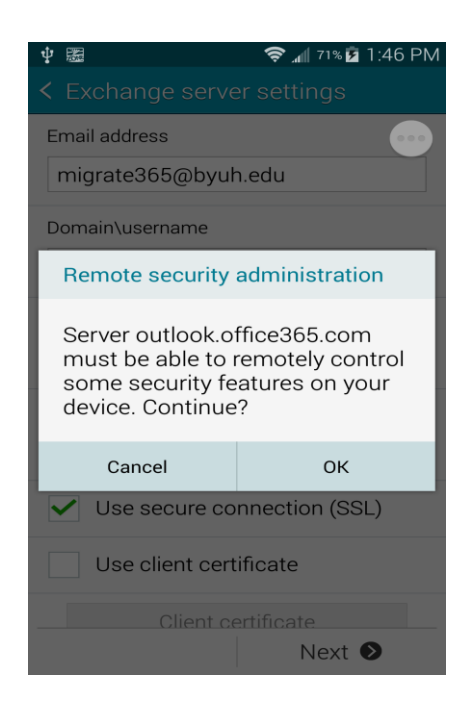

6. Check the settings that you want enabled, Click NEXT

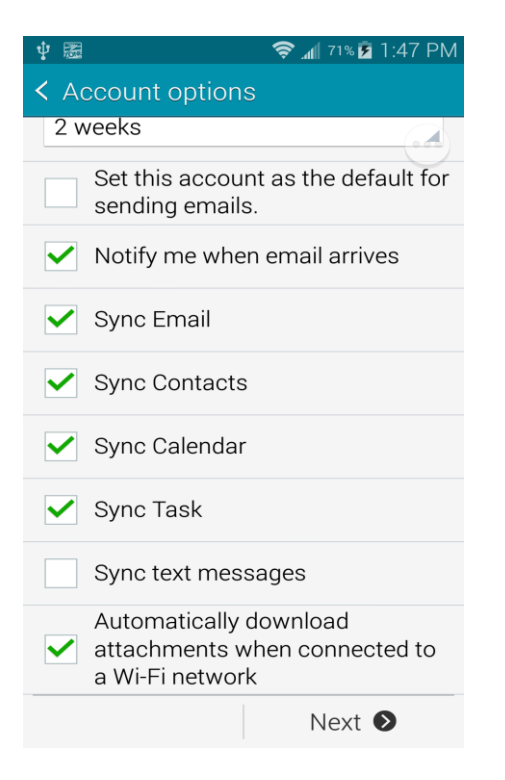

7. Choose a name for this email account (Optional), Select DONE

| 박 國 🛜 📶 ११४ 🖬 1:47 PM                                          |  |
|----------------------------------------------------------------|--|
| Set up email                                                   |  |
| Your account is set up and is ready to see and receive emails. |  |
| Give this account a name (Optional)                            |  |
| migrate365@byuh.edu                                            |  |
|                                                                |  |
|                                                                |  |
|                                                                |  |
|                                                                |  |
|                                                                |  |
|                                                                |  |
|                                                                |  |
|                                                                |  |
|                                                                |  |
|                                                                |  |
| Done                                                           |  |

8. Give the newly added account and server some time to sync the emails